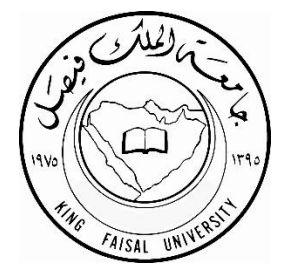

# آلية الحذف والإضافة وتأكيد التسجيل والانسحاب من المقررات عبر نظام البانر

(إعداد : قسم الشؤون الأكاديمية بكلية إدارة الأعمال - ٢٠١٥ )

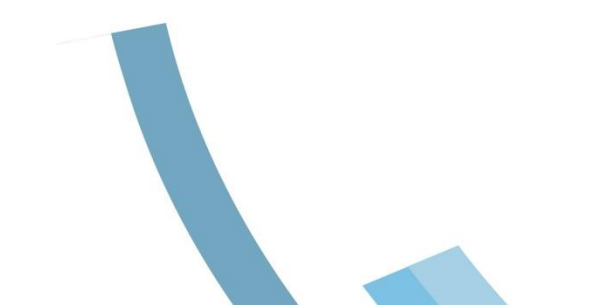

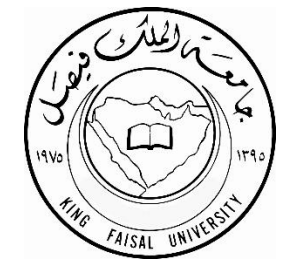

۲

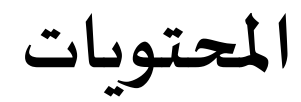

| المحتويات                                                         |   |
|-------------------------------------------------------------------|---|
| · . ملاحظات ما قبل تسجيل المقررات                                 | ١ |
| ·.      آلية الدخول لنظام البانر                                  | ۲ |
| ٢. آلية إضافة المقررات٢                                           | ٣ |
| ٤. آلية تأكيد التسجيل                                             | ٤ |
| ». آلية الحذف و الانسحاب من مقرر الية الحذف و الانسحاب من مقرر    | 0 |
| ۲. ملاحظات ما بعد التسجيل والحذف وتأكيد التسجيل والانسحاب من مقرر | ٦ |

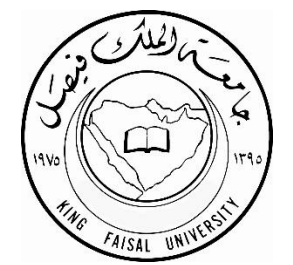

عزيزتي الطالبة ، قبل البدء في إضافة المقررات عليك مراعاة التالي :

١- مراعاة جدول الاختبارات النهائية للفصل الذي ترغبين في تسجيل مقرراته .
٢- مراعاة مواعيد المحاضرات وتأسيس جدول دراسي مناسب لظروفك .
٣- السير على الخطة الدراسية وعدم تجاوزها منعا لحدوث التعارضات لاحقا .
٤- مراعاة البدء في المقررات التي هي متطلب لمقررات لاحقة في المستويات المتقدمة .
٥- الاطلاع على الخطة الدراسية تبعا لمستواك الدراسي ثم الاطلاع على الجدول الدراسي للكلية للكلية .

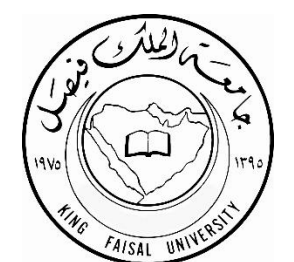

#### تنویه :

عدد الساعات الدراسية المسموح بتسجيلها في الفصل الدراسي الواحد تكون تبعا للجدول التالي والذي يعتمد على معدلك التراكمي .

| 1 - 1 - 1 - 1 - 1 - 1 - 1 - 1 - 1 - 1 - | عدد الوحدات الدراسية |                   |  |  |  |
|-----------------------------------------|----------------------|-------------------|--|--|--|
| المعدل المراجعتي                        | للنظام الفصيلي       | للنظام السنوي     |  |  |  |
| أقل من 2من5                             | 12 وحدة كحد أقصىي    | 20 وحدة كحد أقصىي |  |  |  |
| من 2إلى أقل من 2.5                      | 15 وحدة كحد أقصىي    | 25 وحدة كحد أقصىي |  |  |  |
| من 2.5 إلى أقل من 4                     | 19 وحدة كحد أقصىي    | 35 وحدة كحد أقصىي |  |  |  |
| من 4 فأكثر                              | 23 وحدة كحد أقصىي    | 40 وحدة كحد أقصىي |  |  |  |

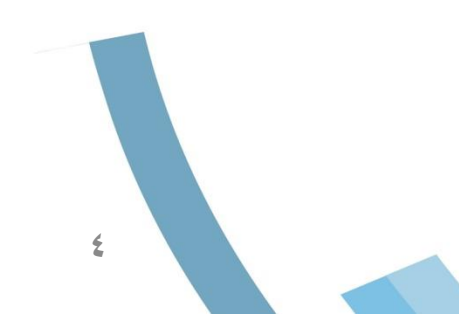

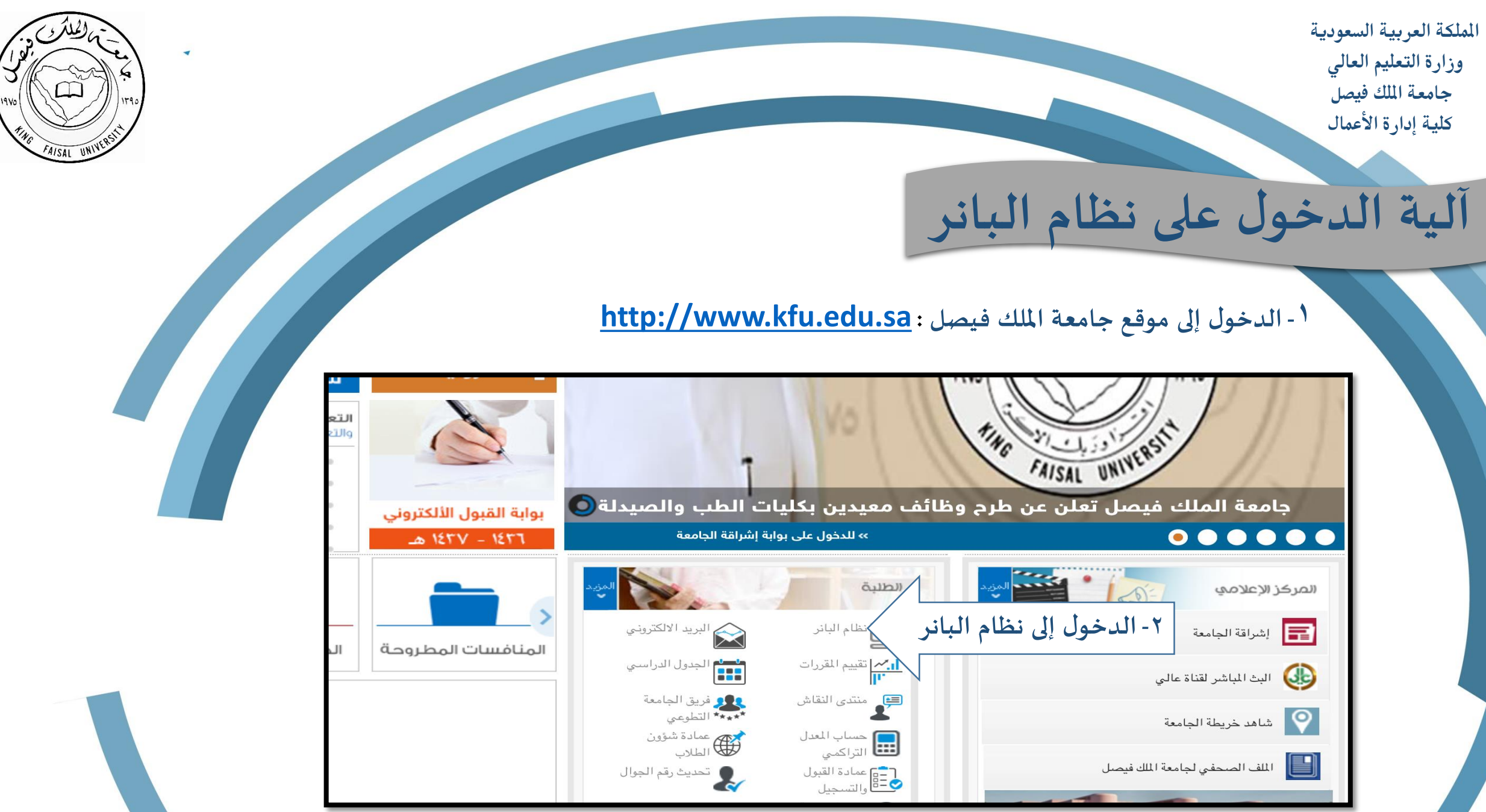

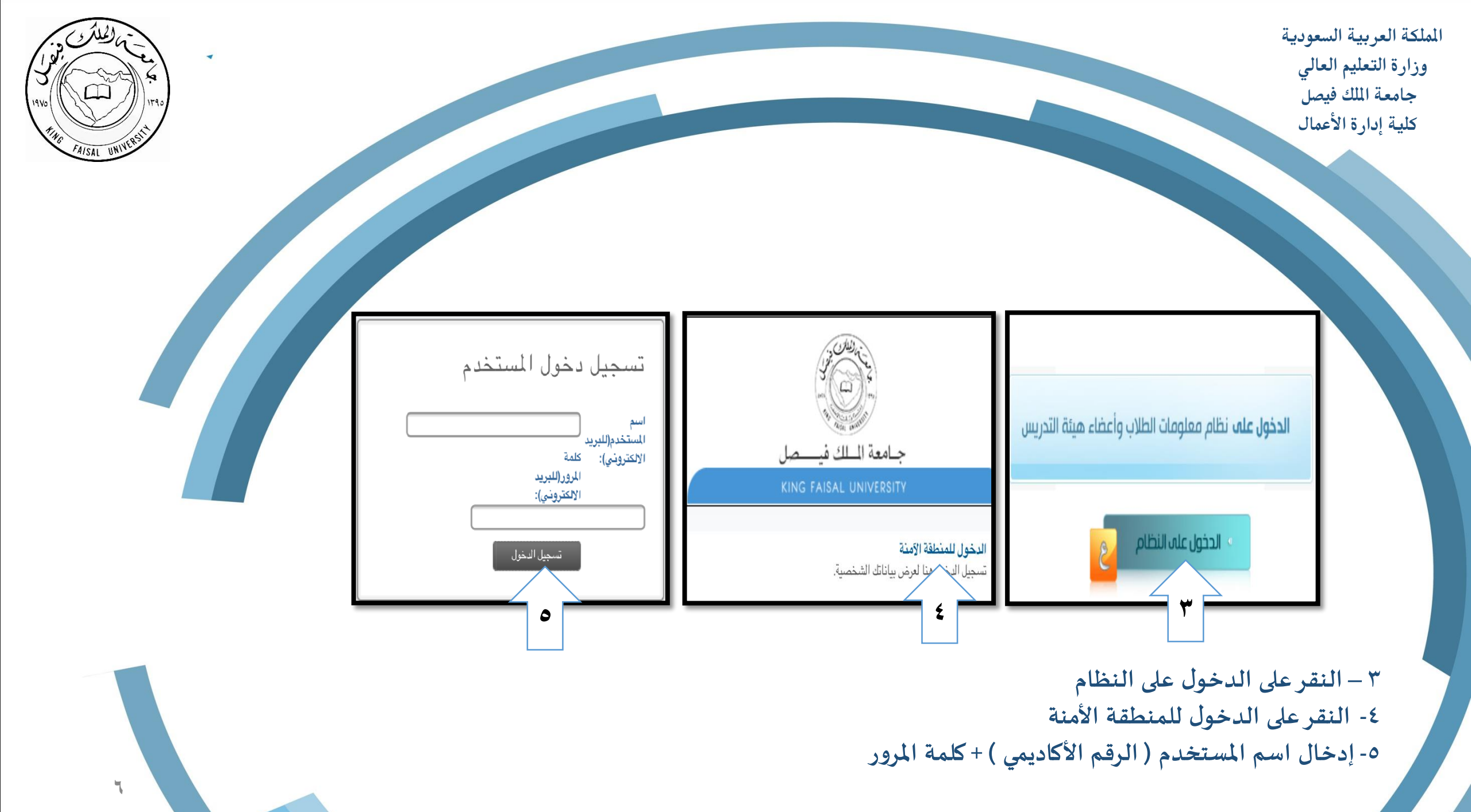

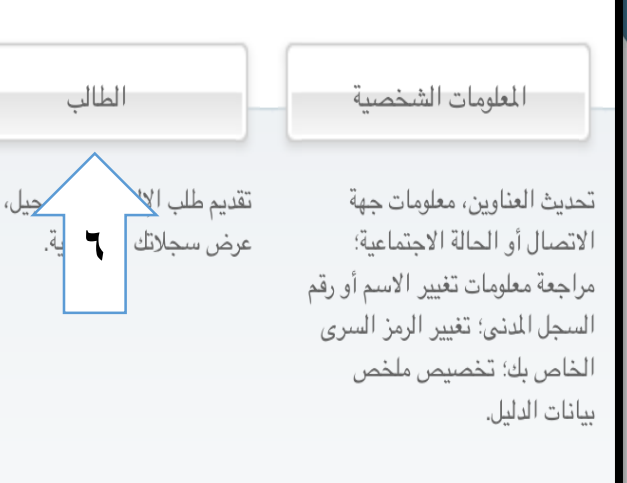

٦- النقر على تبويب ( الطالب )
٢- الدخول على رابط ( التسجيل )

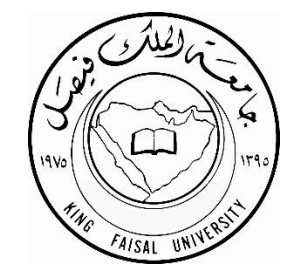

| الطالب                                                                                                    | الصفحة > الطالب<br>المعلومات الشخصية                                                  |
|----------------------------------------------------------------------------------------------------|---------------------------------------------------------------------------------------|
| سجلات الطالب<br>عرض الإيقافات، النتائج النهائية، السجل<br>الأكاديمي، الحساب المالي، دليل المقررات،<br>والجدول الدراسي | التسجيل<br>التسجيل، الحذف والإضافة، الجدول<br>الدراسي، إشعار التسجيل، والرسوم المالية |

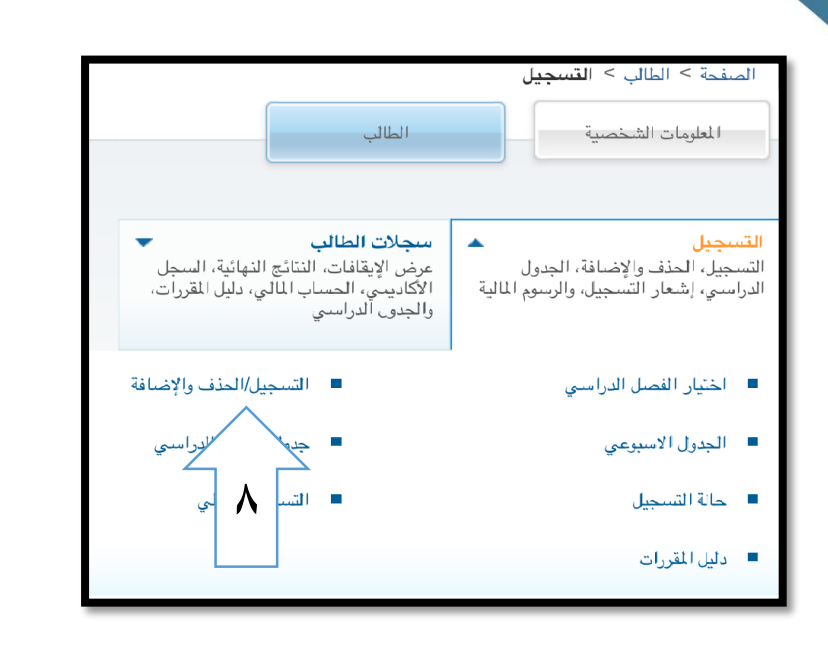

٨- الدخول إلى رابط التسجيل / الحذف والإضافة
٩- اختيار الفصل الدراسي المطلوب
١٠- النقر على إكمال الطلب

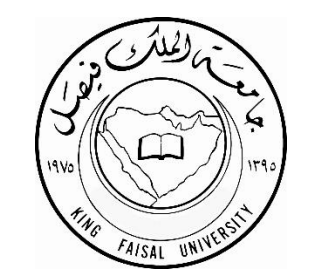

-

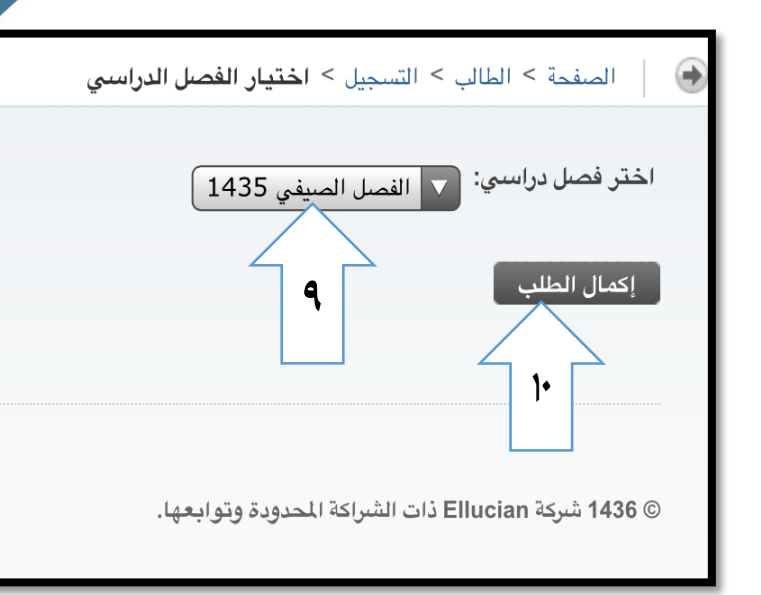

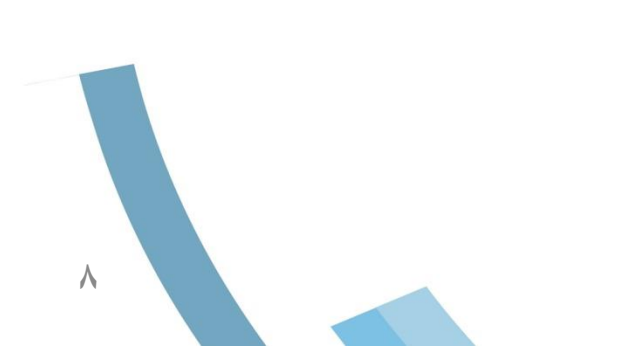

| <b>يه إضافه المقررات</b><br>تسجيل، حذف وإضافة                                                              | ملكة ا<br>وزارة<br>جام<br>كلية |
|----------------------------------------------------------------------------------------------------|--------------------------------|
| الصفحة > الحذف والإضافة                                                                                    |                                |
| لإضافة مقرر، أدخل الرقم المرجعي للشعبة (CRN) في حقل/حقول إضافة المقررات ثم إضبغط "تنفيذ" لاستكمال العملية. |                                |
| لحذف مقرر، اختار ** حذف ويب ** في حقل "العملية" امام المقرر المطلوب حذفه ثم إضغط "تنفيذ" لاستكمال العملية. |                                |
| إضافة ورقة عمل الفصول                                                                                      |                                |
| الأرقام المرجعية للمقرر<br>ب<br>ب<br>ب<br>ب<br>ب<br>ب<br>ب<br>ب<br>ب<br>ب<br>ب<br>ب<br>ب                   |                                |

١- نضع في كل مربع الـ CRN الخاص بكل مقرر ، بحيث يكون كل CRN في مربع منفصل
٢- بعد إدخال جميع رموز المقررات يتم النقر على تنفيذ التغييرات .

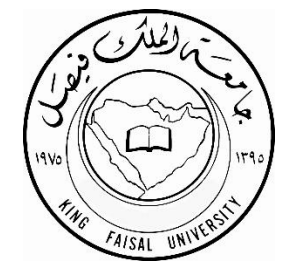

#### بعد إضافة المقررات في فترة التسجيل المبكر تظهر لك الصفحة التالية :

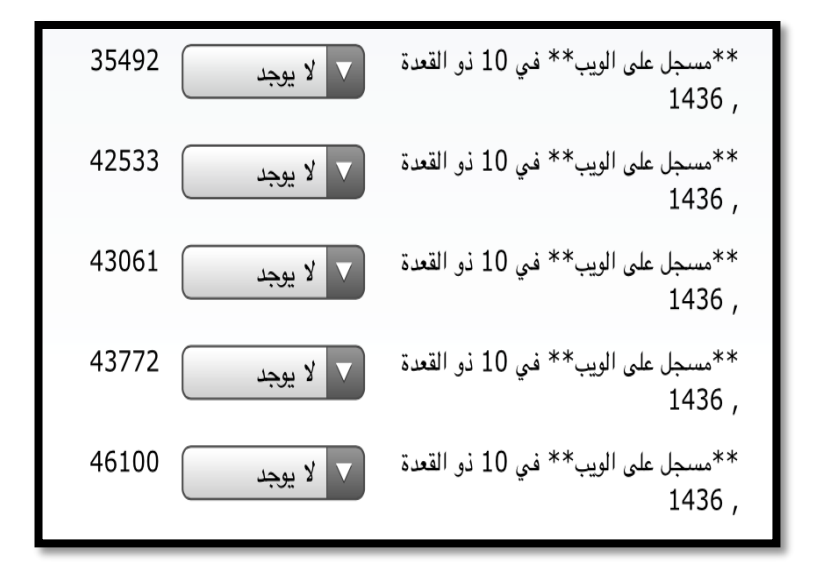

- ملاحظة : في فترة التسجيل المبكريتم الاكتفاء بتسجيل المقررات فقط ، أما في فترة تأكيد التسجيل فنحتاج لتأكيد المقررات بعد إضافتها عبر نظام البانر .

آلية تأكيد التسجيل

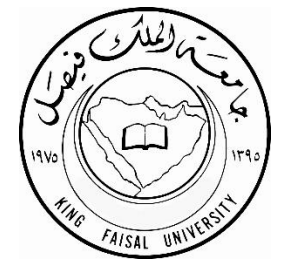

11

| و أضف ه | 3.000 | بكالوريوس | A2 | 101 | 0605 | 35492 | ▼ تأكيد التسجيل             | القعدة    | الويب** في 10 ذو    | ** <sub>مسى</sub> جل على<br>, 1436 |   |
|---------|-------|-----------|----|-----|------|-------|-----------------------------|-----------|---------------------|------------------------------------|---|
| نقاط 5  | 3.000 | بكالوريوس | A5 | 101 | 0602 | 42533 | ▼ تأكيد التسجيل             | القعد     | الويب** في 10 ذو    | ** <sub>مسى</sub> جل على<br>, 1436 |   |
| نقاط 5  | 3.000 | بكالوريوس | A3 | 101 | 0608 | 43061 | ▼ تأكيد التسجيل             |           | الويب** في 0        | ** <sub>مسى</sub> جل على<br>, 1436 |   |
| نقاط 5  | 3.000 | بكالوريوس | A4 | 101 | 0603 | 43772 | ▼ تأكيد التسجيل             | القعدة    | الويب** في 10 ذو    | ** <sub>مسى</sub> جل على<br>, 1436 |   |
| نقاط 5  | 3.000 | بكالوريوس | A4 | 107 | 0606 | 46100 | ▼ تأكيد التسجيل             | القعدة    | الويب** في 10 ذو    | **مىىجل على<br>, 1436              |   |
|         |       |           |    |     |      |       |                             | 15.000    | / الساعات الدراسية: | إجمالى الوحدات                     |   |
|         |       |           |    |     |      |       |                             | 15.000    | :                   | ساعات المحاسبة:                    |   |
|         |       |           |    |     |      |       | 0000                        | 0.000     | الساعات:            | الحد الأدنى لعدد                   |   |
|         |       |           |    |     |      |       | وووو<br>نعدة , 1436 02:50 م | 10 ذو الق | باعات:              | الحد الافصنى للد<br>التاريخ:       |   |
|         |       |           |    |     |      |       |                             |           | مل الفصول           | إضافة ورقة ع                       |   |
|         |       |           |    |     |      |       |                             |           | للمقرر              | الأرقام المرجعية                   |   |
|         |       |           |    |     | ) (  |       |                             |           |                     |                                    | 1 |
|         |       |           |    |     |      |       | إعادة الإعداد               | الدراسىي  | رات ] الجدول        | تنفيذ التغيي                       |   |

\*\* في فترة تأكيد التسجيل يظهر شكل الصفحة كالصورة المرفقة .
1- يُرجى اختيار رمز ( تأكيد التسجيل ) لكل المقررات عبر النقر على القائمة المنسدلة .
٢- يُرجى النقر على تنفيذ التغييرات .

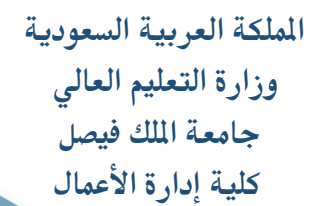

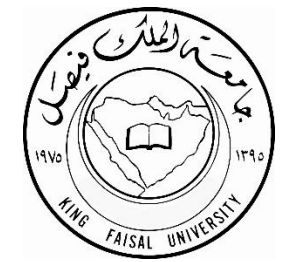

14

## آلية الحذف والانسحاب من مقرر

-بعد الدخول للنظام في فترة الحذف والإضافة أو فترة الانسحاب من مقرر سوف يكون شكل الصفحة كالتالي ويشير السهم إلى المقررات المضافة هذا الفصل :

|                         |               |            | الجدول الحالي                    |
|-------------------------|---------------|------------|----------------------------------|
| الرقم المرجعي<br>للمقرر | الإجراء       |            | الحالة                           |
| 30390                   | ✓ لا يوجد     | شىعبان ,   | **مسجل على الويب** في 22<br>     |
| 30764                   | ▼ لا يوجد     | شىعبان ,   | **مسجل على الويب** في 22<br>1436 |
|                         |               | ىية: 6.000 | إجمالى الوحدات / الساعات الدراس  |
|                         |               | 6.000      | ساعات المحاسبة:                  |
|                         |               | 0.000      | الحد الأدنى لعدد الساعات:        |
|                         |               | 7.000      | الحد الأقصى للساعات:             |
| 1 م                     | 2:40 1436 , 3 | 20 رمضار   | التاريخ:                         |
|                         |               |            |                                  |
|                         |               | ة الإعداد  | تنفيذ التغييرات إعاد             |

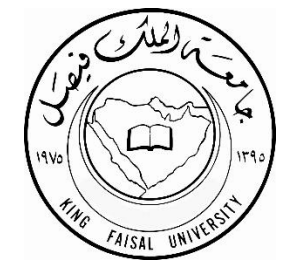

|        | بال العملية | ه امام المغرر المطلوب حدقة بم إضغط بنفيد الاستخد | ويب تقفي حفل العملي | لحدف مفرر ، احتار 🐃 حدف    |
|--------|-------------|--------------------------------------------------|---------------------|----------------------------|
|        |             | لا يوجد                                          | ~                   | الجدول الحالي              |
| المقرر | ادة         | حذف                                              |                     | الحالة                     |
| 202    | 0602        | 30390 لا يوجد                                    | في 22               | **مسجل على الويب**<br>1436 |
| 201    | 0608        | لا يوجد 30764                                    | في 22 شعبان ,       | **مسجل على الويب**<br>1436 |
|        |             |                                                  | ات الدراسية: 6.000  | إحمالي الوحدات / الساء     |
|        |             |                                                  | 6.000               | ساعات المحاسبة:            |
|        |             |                                                  | ى: 0.000            | الحد الأدنى لعدد الساعان   |
|        |             |                                                  | 7.000               | الحد الأقصى للساعات:       |
|        |             | سان , 1436 12:40 م                               | 20 رمخ              | التاريخ:                   |
|        |             |                                                  |                     |                            |
|        |             |                                                  | إعادة الإعداد       | تنفيذ التغييرات            |

١- من القائمة المنسدلة يُرجى اختيار (حذف) في فترة الحذف أو ( انسحاب من مقرر ) في فترة الانسحاب .
٢- بعد اختيار الحذف أو الانسحاب من مقرر ، يتم اختيار تنفيذ التغييرات

۲

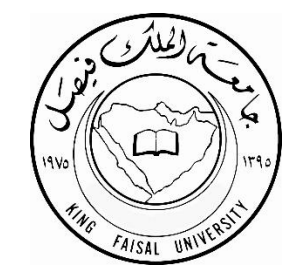

### ملاحظة هامة جدًا

يجب الدخول للجدول الدراسي والسجل التاريخي للتسجيل بعد عملية ل الحذف والإضافة وتأكيد التسجيل والانسحاب من المقررات عبر نظام البانر للتأكد من وجود المقررات أو حذفها .

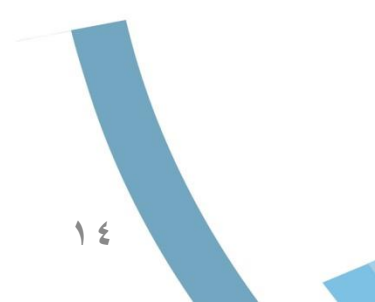